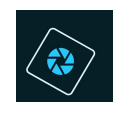

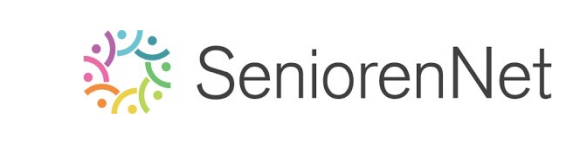

# <u>13. Onderdelen buiten de kader zetten</u>

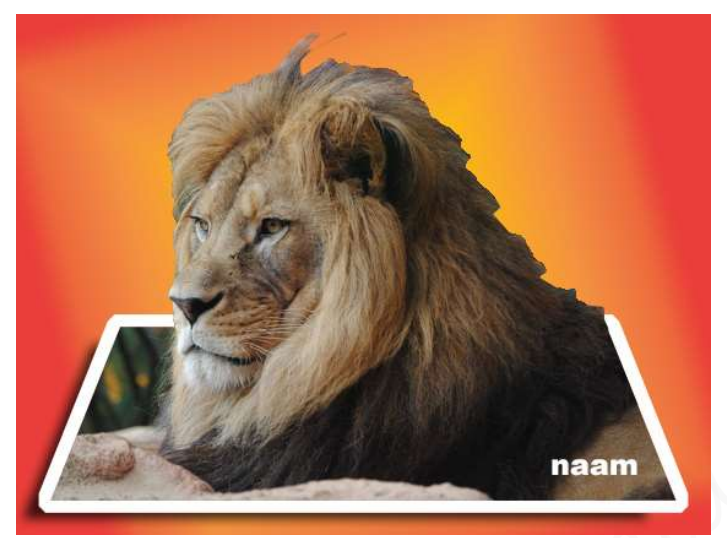

### 1. <u>Doel van dit lesje.</u>

In dit lesje gaan we werken met afbeeldingsgrootte, Rechthoekige selectiekader, Uitsnijden, gereedschapstool «veelhoeklasso», selectie omlijnen, gereedschapstool «snelle selectie», selectie vloeiend maken, verlooplaag maken – slagschaduw geven aan de afbeelding.

#### 2. <u>Bewerken van de afbeelding</u>

- > Open de afbeelding van de leeuw
- > Afbeelding omzetten naar 20 cm x 15 cm 72 ppi, met behoud van pixels
  - Ga naar Afbeelding → Vergroten/Verkleinen → afbeeldingsgrootte →
     Bocumentgrootte: hoogte wijzigen naar 15 cm, breedte past zichzelf aan →
     Verhouding behouden aangevinkt staat.

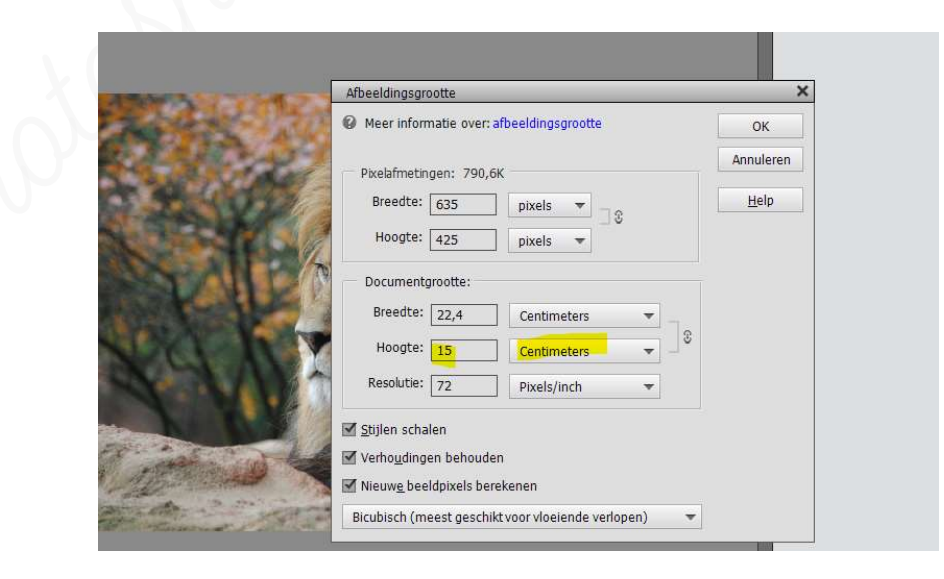

Druk **ok** 

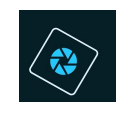

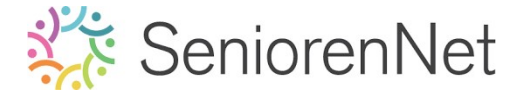

- Ga naar Rechthoekige selectiekader met vaste grootte zet de breedte op 20 cm en de hoogte op 15 cm.
- Klik op werkdocument.
- Zet de **selectie aan de rechterkant**.

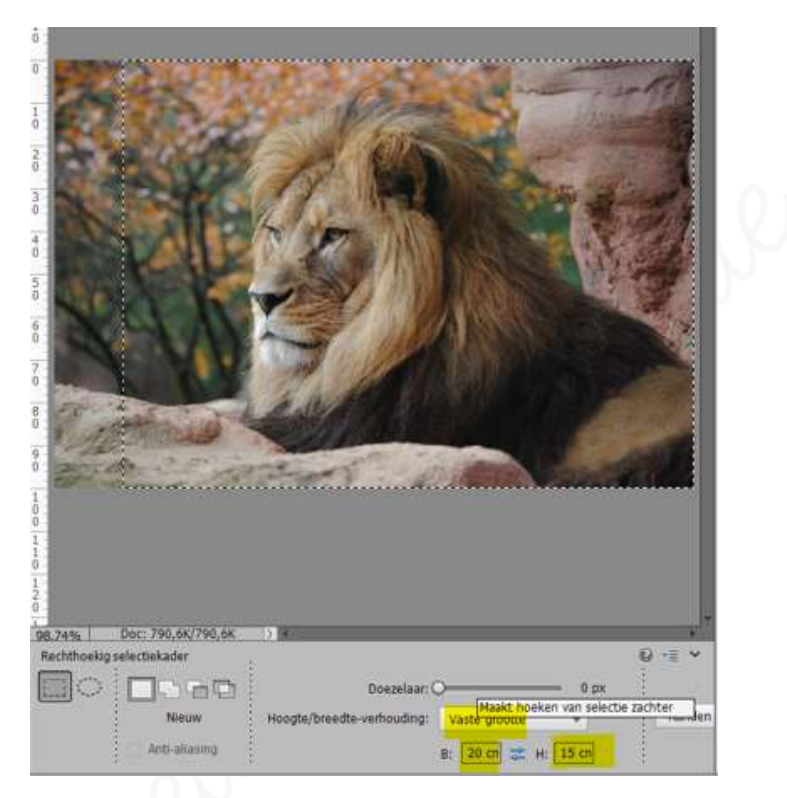

Ga naar **Afbeelding <del>></del> Uitsnijden** 

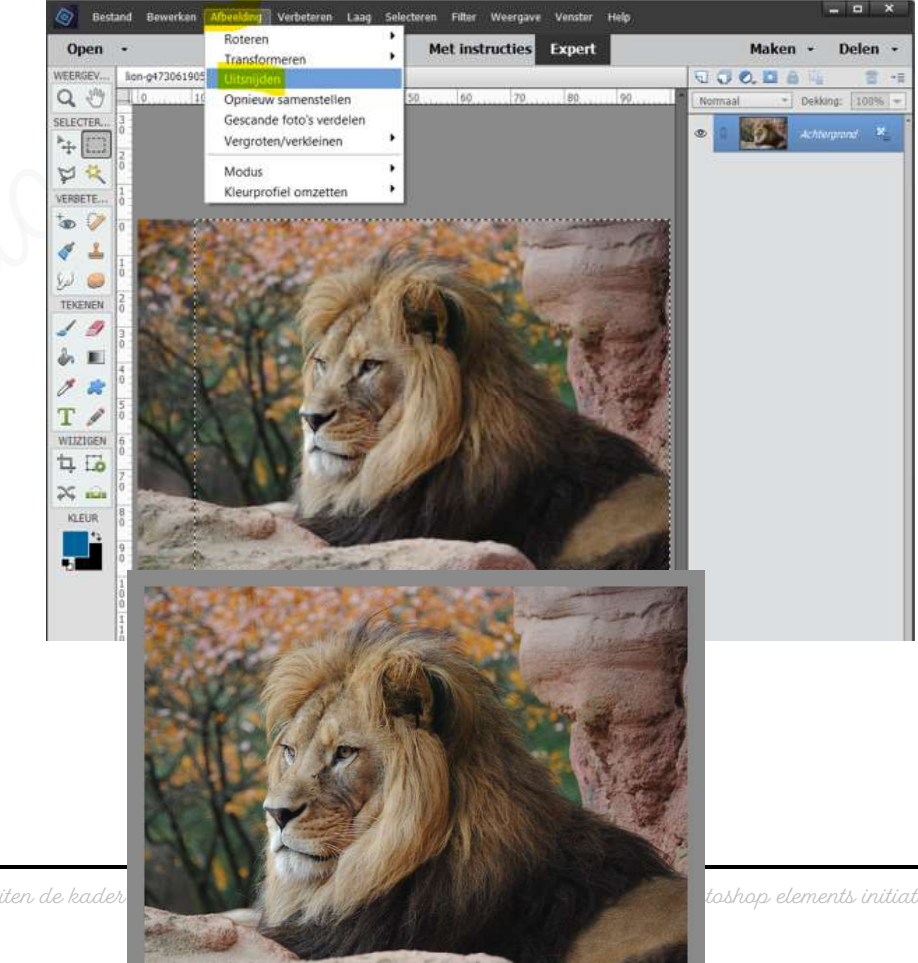

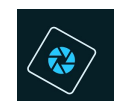

### SeniorenNet

- 3. <u>We gaan een binnengedeelte maken van onze leeuw met een trapeziumvorm</u>
  - Set de raster aan (Weergave → Raster), zorg dat de raster staat op 1cm met 2 onderverdelingen (Bewerken → voorkeur → hulplijnen en rasters → Rasterlijn na elke 1 cm en onderverdeling: 2 → ok)
  - ➢ Gereedschapstool Veelhoeklasso activeren → nieuw → Doezelaar: 0 px

| Veelhoeklasso |                | 0 -≣ ∨ |
|---------------|----------------|--------|
|               | Doezelaar: O   | 0 px   |
|               | Randen verfijn |        |
|               |                |        |

Feken volgende trapeziumvorm

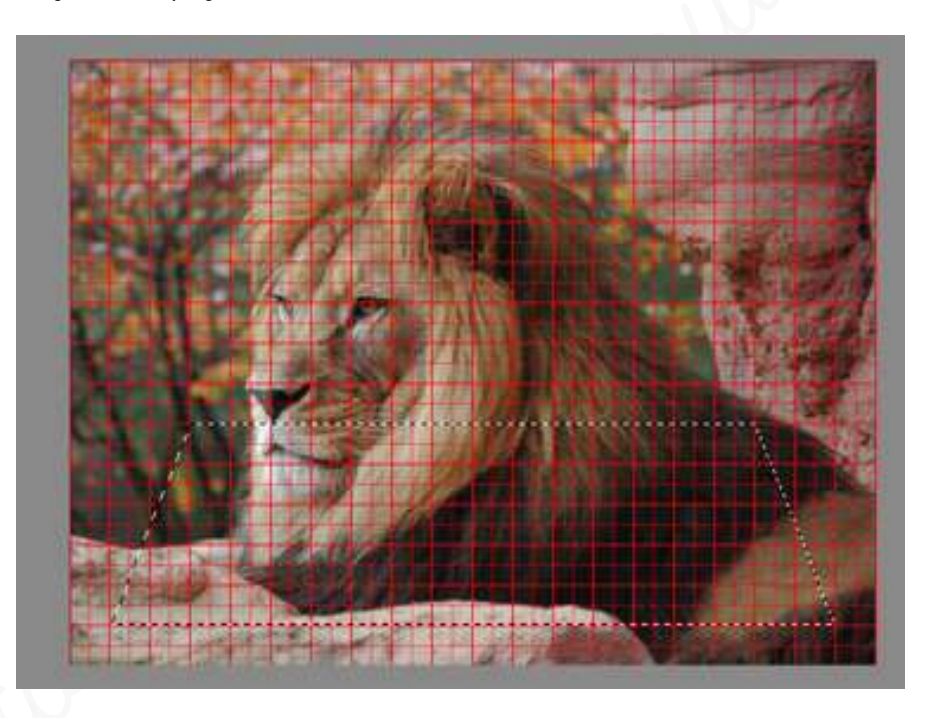

4. <u>Jet deze selectie op een aparte laag en noem deze binnengedeelte.</u> *→* Laag → Nieuw → laag via kopiëren of Ctrl+J

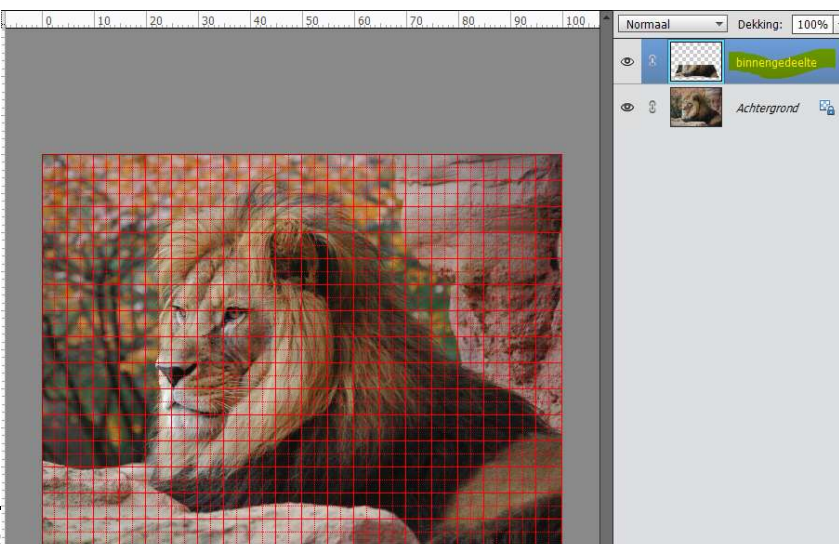

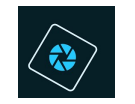

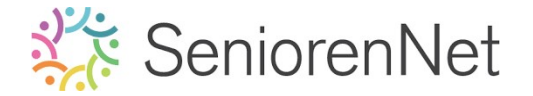

5. Maak een nieuwe laag en noem deze Omlijning.

Beze omlijning is 10 px wit aan de buitenkant.

- Plaats boven de laag binnengedeelte een nieuwe laag en noem deze omlijning
- Doe Ctrl+klik op de laag binnengedeelte.
- Activeer de laag omlijning.
- Ga naar Bewerking → Selectie omlijnen → Grootte: 10 px witte kleur -Positie: 
  Buiten → ok

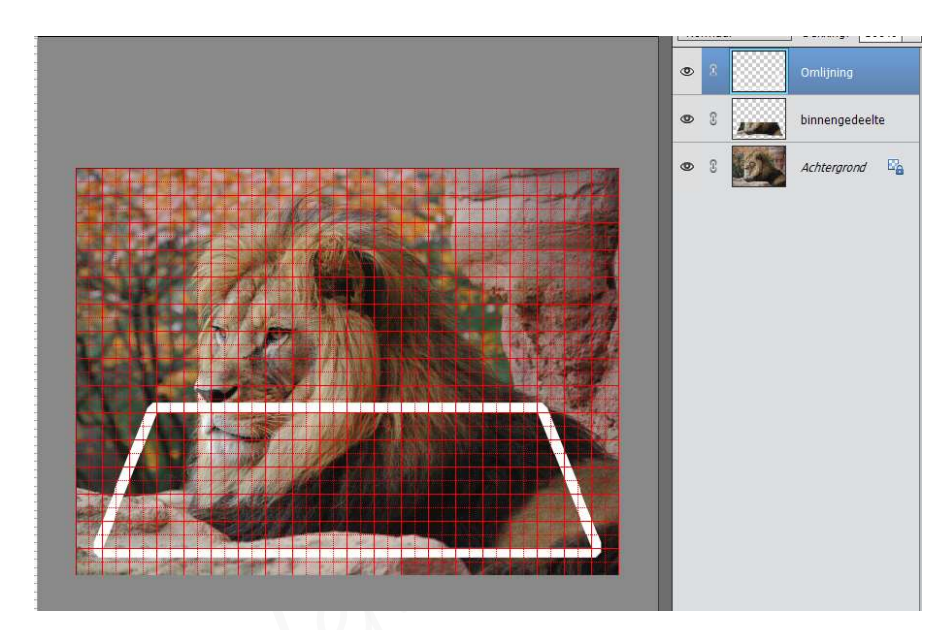

- > Deselecteren
- > Verwijder het raster
- 6. <u>We gaan een deel van de leeuw uit de kader laten komen.</u>
  - Stuit de oogjes van de lagen omlijning en binnengedeelte, sta op de achtergrondlaag → druk op ALT+Klik op oogje van de achtergrond en de bovenliggende oogjes sluiten beiden automatisch

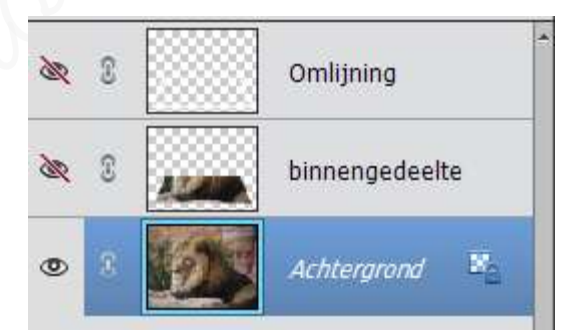

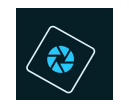

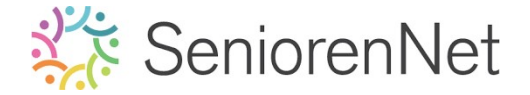

- 7. Selecteer de onderdelen van de foto die we buiten de kader willen laten komen.
  - > Activeer het snelle selectiegereedschap
  - Snel selecteren op de foto, zoals hieronder weergegeven wordt. Steeds goed ingoomen

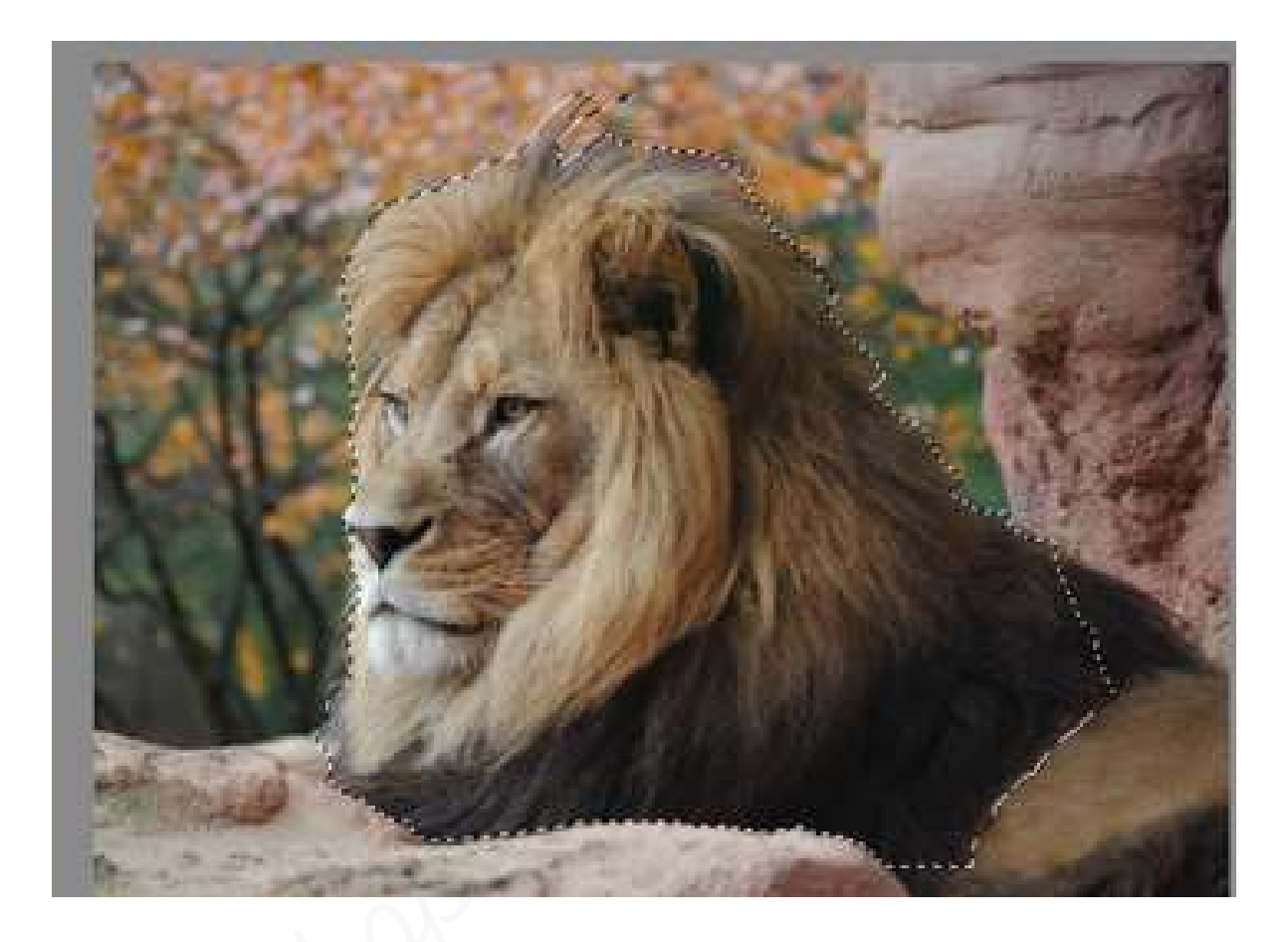

8. Maak de selectie vloeiend met 1 pixels en plaats deze op een nieuwe laag en noem deze selectie.

Selectie vloeiend maken 🚽 onregelmatigheden (pieken en dalen) in de randen van de selectie te reduceren en vloeiender omtrek te geven.

Bewerken Afbeelding Verbeteren Laag He Alles Ctrl+A en Deselecteren Ctrl+D 13 onderdelen buiten de kader zetten + nickname.ps SEV. 9 9 0. 🖬 🕯 Opnieuw selecteren Shift+Ctrl+D 10 U 20 30 Shift+Ctrl+I 100 Selectie omkeren Normaal TER. Alle lagen de. Selectie lagen opheffen Doezelaar\_ Alt+Ctrl+D TE Randen verfijnen... Onderwerp Alt+Ctrl+S œ Omranden. Toename Vergroten..

Gelijkend

Transformatie selectie

Selectie laden.

Selectie opslaan...

Selectie verwijderen

➢ Ga naar Selecteren → Bewerken → vloeiend maken

NEN

-1

Maken

2

Slinken

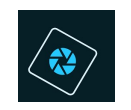

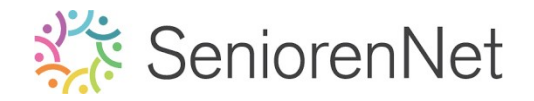

Selectie vloeiend maken → 1 px → ok

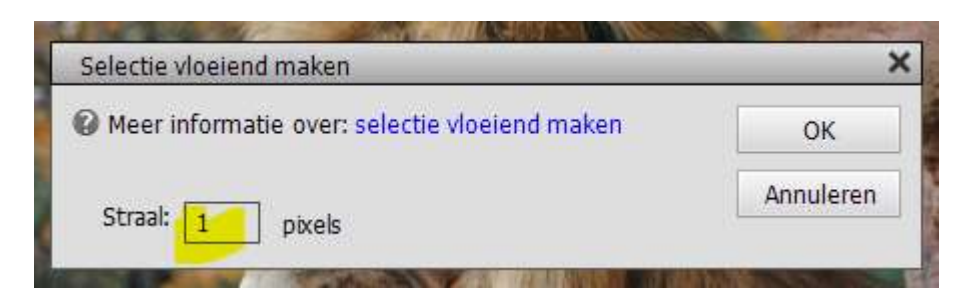

- > *Doe* Ctrl+J om deze selectie op een aparte laag te zetten
- > Noem deze laag selectie en zet deze bovenaan in uw lagenpalet.

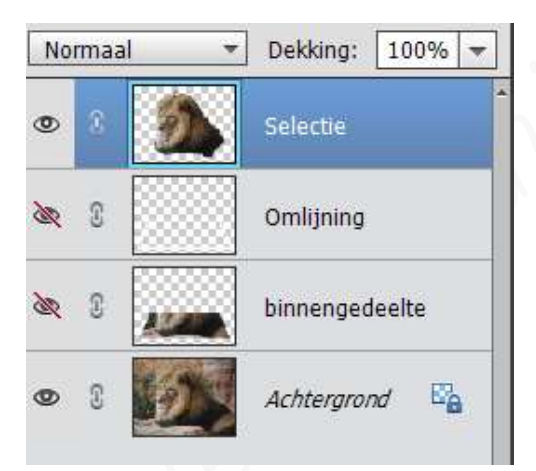

- > Open de oogjes van de lagen omlijning en binnengedeelte
- 9. Plaats een Opvullaag Verloop net boven de achtergrondlaag met volgende waarden: stijl: Ruit – Hoek: 60° - Schaal: 150% - Verloop: Kleurharmonie – oranje/geel.

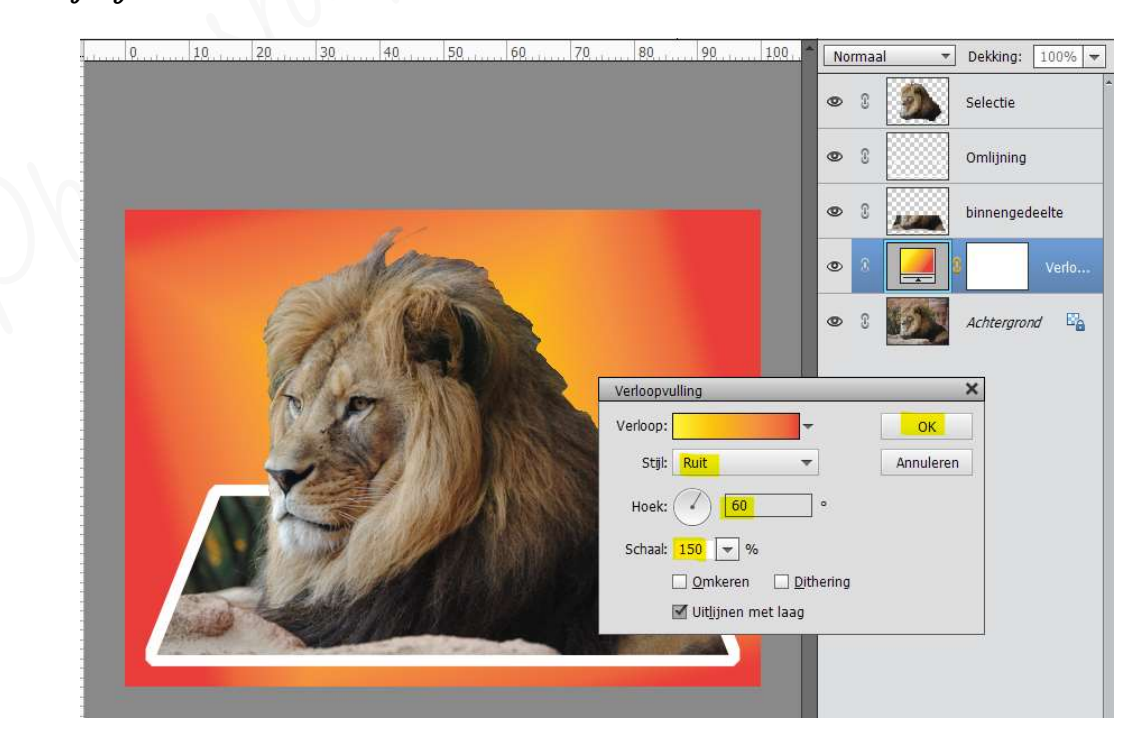

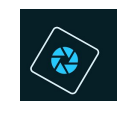

## SeniorenNet

10. <u>Geef de laag binnengedeelte nog een slagschaduw "laag" met een belichtingshoek</u> van 33° – Grootte van 10 px — Afstand van 28 px met dekking van 75% en gwarte <u>kleur.</u>

|     | 80 90 100                        | Normaal 👻 Dekking | : 100% -  |
|-----|----------------------------------|-------------------|-----------|
|     |                                  | 👁 🕄 🎒 Selectie    |           |
|     |                                  | 👁 🕄 🚺 Omlijnir    | ŋg        |
|     |                                  | 👁 8 🚛 binneng     | edeelte 🏄 |
| dea |                                  | © 8 🚅 8           | Verlo     |
|     | Stijlinstelling                  |                   | × d 🖾     |
|     | 🕼 Meer informatie over: laagstij | ilen              |           |
| NP  | Voorvertoning                    |                   |           |
|     |                                  |                   |           |
|     | Belichtingshoek: 🕑 33            | •                 |           |
|     | Slagschaduw                      | _                 |           |
|     | Grootte:                         | 10 px             |           |
|     | Dekking:                         | -O 75 %           |           |
|     | Gloed                            |                   |           |
|     | Schuine rand                     |                   |           |
|     | P Streek                         |                   |           |
|     | Herstellen                       | Annuleren OK      |           |

### 11. <u>Afwerken en insturen van werkje naar de groep.</u>

- Controle van de afbeeldingsgrootte, langste zijde terugbrengen naar max.800 px.
- 🕨 Plaatsen van uw naam
- ➢ Opslaan als pse
- Øpslaan als jpg, max. 150 kb.
- Insturen naar de groep via de site.

### <u>Resultaat:</u>

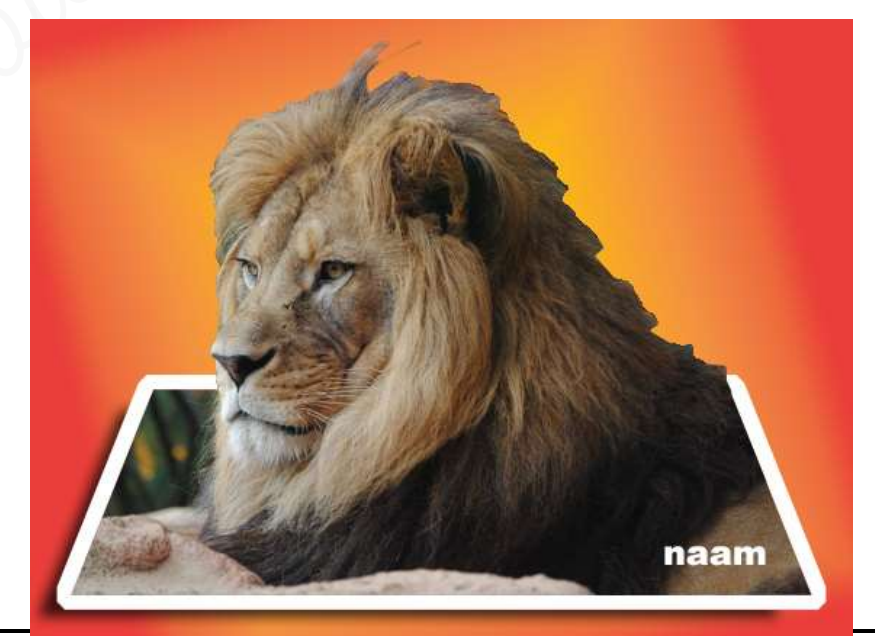